# **VServer in Small Office 8**

Sobald Small Office 8 geöffnet wurde können Sie über das Menü Small Office 8 > Verwaltung > VServer Verwaltung die integrierte VServer Verwaltung öffnen.

### VServer

26.11.2024 08:47

Geben Sie bitte die Verbnindungsdaten zum VServer in die entsprechenden Eiungabenfelder ein. Sollten Sie bereits einmal mit dem VServer verbunden gewesen sein, dann werden Ihre Voreinstellungswerte automatisch eingetragen.

Kliekcn Sie dann auf **Verbinden**, um sich mit dem VServer zu verbinden. Kommt die Verbindung zustande, werden Ihnen die aktuellen Serverdaten (Version der VServer-Software, angemeldete Benutzer und geöffnete Datenbanken) unten links angezeigt.

|                                             | VServer \             | /erwaltung                                                                                             |  |  |
|---------------------------------------------|-----------------------|----------------------------------------------------------------------------------------------------|--|--|
| Verbunden mit VServer: 192.168.2.29 @ 15432 |                       |                                                                                                    |  |  |
|                                             | VServer Datenbanken   | Einstellungen Benutzer                                                                                 |  |  |
| Host IP o. DNS                              | 192.168.2.29          | Geben Sie die IP Adresse oder den vollständige gualifizierten Namen des                                |  |  |
| Port                                        | 15434 🗹 SSL           | VServers, den zu nutzenden Port und die<br>Zugangsdaten an und drücken dann auf                        |  |  |
| Benutzername                                | Thomas Roemert        | <li>Verbinden&gt;. Es wird dann eine<br/>Verbindung zum VServer aufgebaut.</li>                        |  |  |
| Kennwort                                    | ••••                  | Mit <trennen> können Sie eine<br/>bestehende Verbindung zu einem VServer<br/>wieder trennen.</trennen> |  |  |
| Server Version                              | 13.5.2                | «Aktualisiaren» lädt die Daten eines                                                                   |  |  |
| Verbindungen                                | 2                     | verbundenen VServer neu.                                                                               |  |  |
| Datenbanken                                 | 5                     | -Noustarts startat dan varbundanan                                                                     |  |  |
| Ausschalten                                 | Neustart Aktualisiere | n Trennen Verbinden                                                                                    |  |  |

Mit den Tasten **Trennen**, **Ausschalten**, **Neustarten** oder **Aktualisieren** können Sie die entsprechenden Aktionen ausführen. **Aktualisieren** aktualisiert dabei die angezeigten Informationen, nicht die VServer-Software!

### Datenbanken

Im Reiter Datenbanken sehen Sie die aktuell geöffneten Datenbanken. Sobald Sie eine davon

auswählen (einmal anklicken) werden unterhalb die aktuellöen Verbindungen (sofern vorhanden) angezeigt.

| •••               | VServer Verwaltung<br>Verbunden mit VServer: 192.168.2.29 @ 15432 |                                                  |       |  |
|-------------------|-------------------------------------------------------------------|--------------------------------------------------|-------|--|
|                   |                                                                   |                                                  |       |  |
|                   | VServer Date                                                      | enbanken Einstellungen Benutzer                  |       |  |
| Name              | Verbindungen                                                      | Pfad                                             |       |  |
| master.vdb        | 0                                                                 | /Library/VServer_x64/databases/master.vdb        |       |  |
| smalloffice8.vdb  | 1                                                                 | /Library/VServer_x64/databases/smalloffice8.vdb  |       |  |
| zeiterfassung.vdb | 0                                                                 | /Library/VServer_x64/databases/zeiterfassung.vdb |       |  |
| pwdb2.vdb         | 0                                                                 | /Library/VServer_x64/databases/pwdb2.vdb         |       |  |
| datastore.vdb     | 0                                                                 | /Library/vServer_x64/databases/datastore.vdb     |       |  |
|                   |                                                                   |                                                  |       |  |
| Addresse          | Verbindung ID                                                     | Anmeldung                                        | Port  |  |
| 192.168.2.31      | 23                                                                | Thomas Roemert                                   | 50700 |  |
|                   |                                                                   |                                                  |       |  |
|                   |                                                                   |                                                  |       |  |
|                   |                                                                   |                                                  |       |  |
|                   |                                                                   |                                                  |       |  |
|                   |                                                                   |                                                  |       |  |
|                   |                                                                   |                                                  |       |  |
|                   |                                                                   |                                                  |       |  |
|                   |                                                                   |                                                  |       |  |

Bei den Verbindungen sehen Sie die IP-Adresse des angemeldeten Benutzers, dessen Verbingungs-ID, den Namen des Kontos am VServer, mit dem der Benutzer angemeldet ist, sowie den verwendeten Port.

In diesem Reiter sind keine Änderungen möglich.

#### Einstellungen

Im Reiter **Einstellungen** können Sie einige der Einstellungen, die Sie in der .ini Datei des VServers vornehmne können, auch mit Hilfe des grafischen benutzeroberfläche vornehmen.

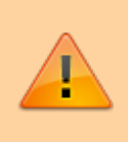

Unsachgemässe Änderungen an den Ports oder dem System Catalog können die weitere Nutzung verhindern. Ändern Sie in einem solchen Fall die Einstellungen direkt am VServer, um wieder Zugriff zu erhlaten! 3/4

| VServer Verwaltung                                     |                          |                                                                                                    |  |  |
|--------------------------------------------------------|--------------------------|----------------------------------------------------------------------------------------------------|--|--|
| Verbunden mit VServer: 192.168.2.29 @ 15432            |                          |                                                                                                    |  |  |
|                                                        | VServer Datenbanken      | Einstellungen Benutzer                                                                                                    |  |  |
| Port / SSL-Port:<br>System Catalog:                    | 15432 15434<br>databases | Der VServer speichert seine Einstellungen<br>in einer .INI Datei, die im Textformat im<br>Stammverzeichnis des VServer liegt.                                                                                                 |  |  |
| Threads:<br>Max Timeout:                               | 5 <b>(</b> )<br>60       | An dieser Stelle können Sie einige der<br>Optionen der .INI Datei bearbeiten und<br>speichern.                                                                                                    |  |  |
| Cache (Mb):<br>Verbose Level:                          | 10<br>And Debugging 📀    | Bitte beachten Sie, das das Ändern der<br>Ports dazu führen klann das Ihre<br>bestehende Verbindung unterbrochen<br>wird und neu aufbegaut werden muß. Das<br>gilt auch für andere gerade am VServer<br>angemeldete Benutzer. |  |  |
| <ul> <li>Log to File</li> <li>Log to Consol</li> </ul> | e                        | Speichern                                                                                                    |  |  |

Mit **Speichern** sichern Sie Ihre Änderungen.

## Benutzer

Im Reiter **Benutzer** können Sie neue Benutzerkonten am VServer anlegen oder ein bestehendes Konto löschen.

|                          | VServer V             | /erwaltung                                                                                                    |
|--------------------------|-----------------------|----------------------------------------------------------------------------------------------------|
|                          | Verbunden mit VServer | r: 192.168.2.29 @ 15432                                                                                                    |
|                          | VServer Datenbanken   | Einstellungen Benutzer                                                                                                    |
| Benutzername<br>Kennwort | Administrator         | Sie können Benutzer am VServer neu<br>anlegen, ein neues Kennwort zuweisen<br>oder den Benutzer ganz löschen.<br>Bitte gehen Sie vorsichtig mit den<br>Möglichkeiten um, gelöschte Benutzer<br>können nicht wiederhergestellt werden.<br>Teilen Sie dem Benutzer nach Änderung<br>seines Kennwortes das geänderte<br>Kennwort bitte mit, damit er sich wieder<br>anmelden kann. |
|                          |                       | Entfernen Anlegen Ändern                                                                                                    |

Lesen Sie weiter im nächsten Abschnitt: Einstellungen